## **Using the Alumni Database**

In being an APU student, your professional network expands to all APU alumni through the alumni association. Therefore, as you do company research and prepare for interviews, you can search for and contact alumni to gain inside information of the company, advice on interviews, etc. Get in contact through the Alumni Database on the APU Alumni website (http://www.alumni.apu.ac.jp/). However, you may only get in contact with the alumni who have registered their information on the database. Furthermore, the alumni may not reply right away, so start contacting alumni well in advance, particularly if you hope to make an appointment to visit them.

More information is available on the Career Office website by clicking under "Job Hunting Guide" in the menu on the left and then selecting "Contacting Alumni." You can also refer to the APU website by selecting "About APU"  $\rightarrow$  "Alumni and Parents' Association"

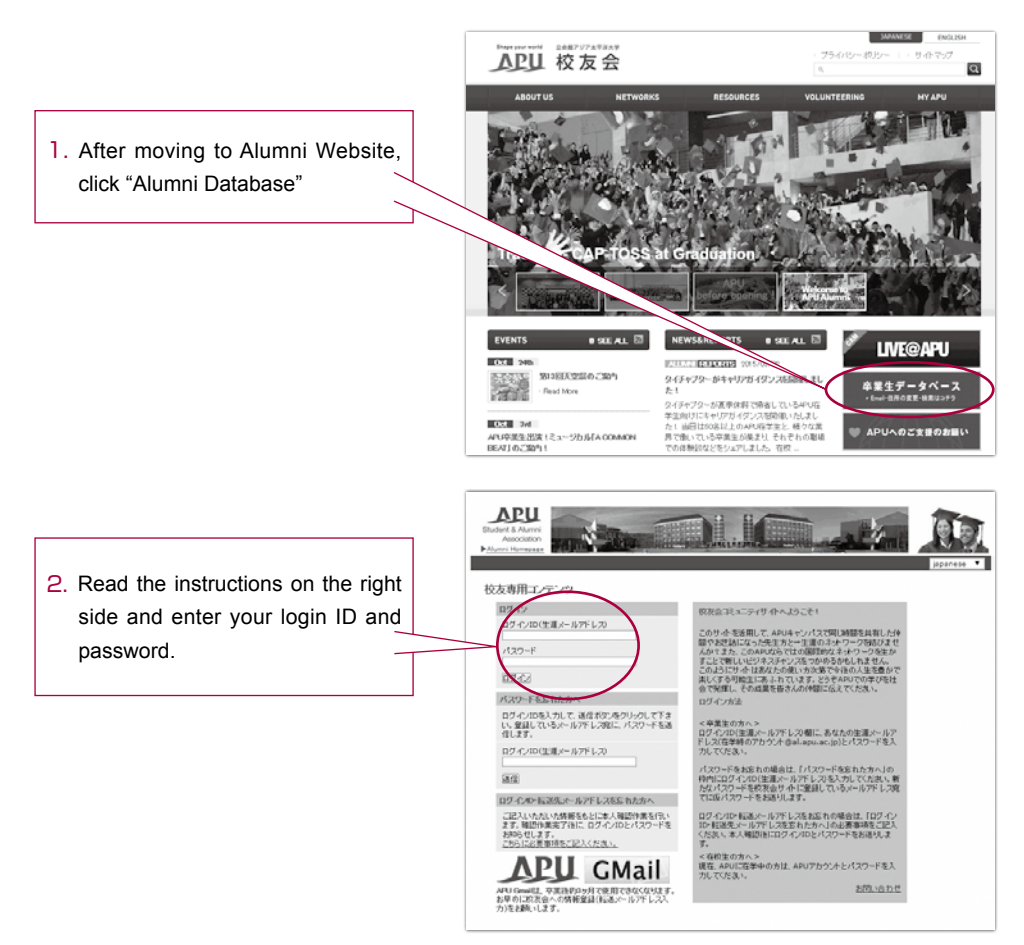

## Accessing the Alumni database

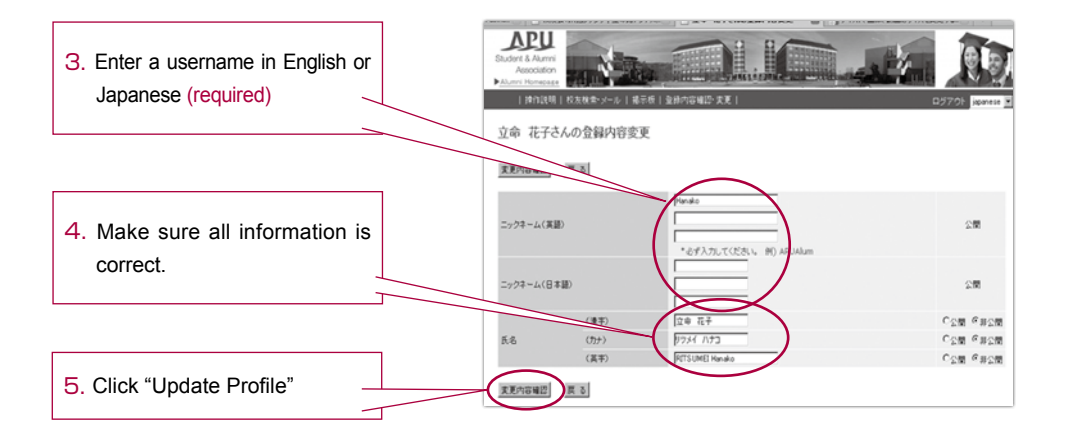

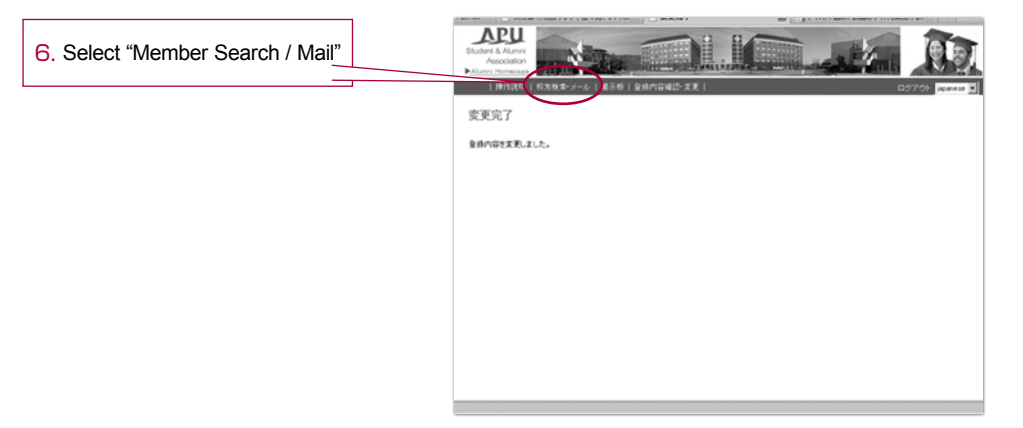

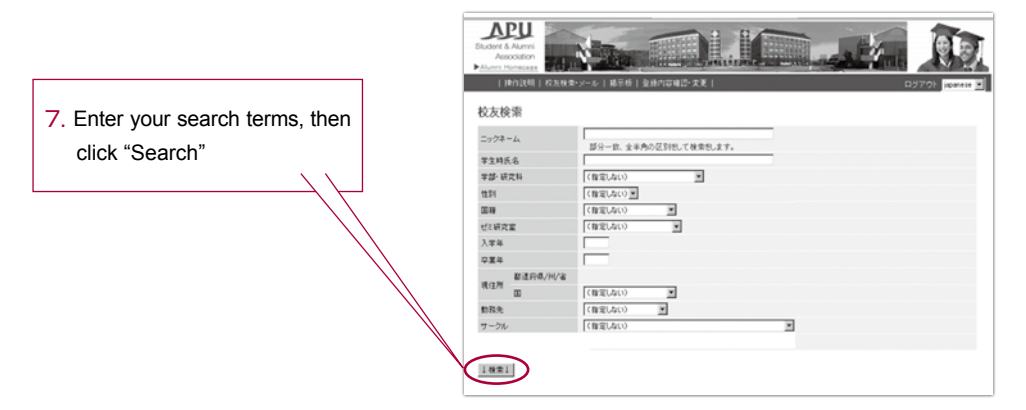